# Infrastructure à Clés Publiques (PKI) – Identité

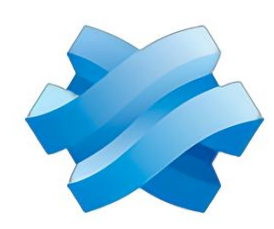

# STORMSHIELD

# VALENTIN, THEO BTS SIO 2024-2025

### Contexte

L'objectif de ce projet est la mise en œuvre d'une infrastructure à clé publique (PKI) via un pare-feu Stormshield SNS. Les actions comprennent :

- Création d'une autorité de certification racine (CA).
- Génération de certificats utilisateurs signés.
- Authentification sur un serveur Debian distant.
- Authentification via l'interface d'administration Stormshield.

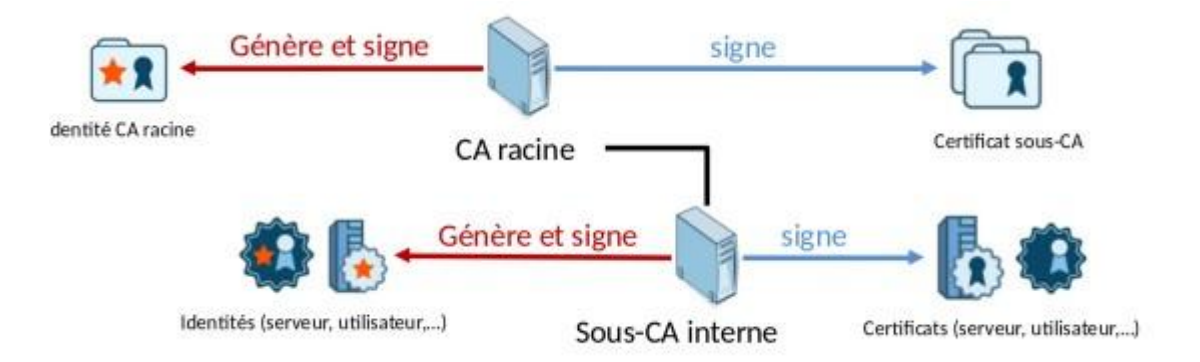

## Stormshield SNS permet de gérer une PKI interne avec les fonctionnalités suivantes :

- Autorité de certification racine (CA) : Le pare-feu agit comme autorité racine auto-signée.
- Sous-autorité de certification : Il peut aussi agir comme sous-autorité d'une CA parente.
- Services :
  - Création et signature de certificats.
  - Révocation et gestion de listes CRL.
  - Déploiement pour VPN SSL, proxy, et authentification.

### Création de l'autorité de certification (CA)

#### Accédez à : Configuration > Objets > Certificats et PKI

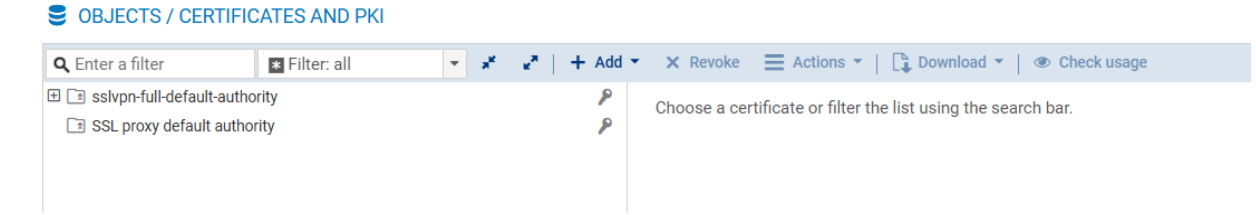

#### Cliquez sur Ajouter → Autorité racine

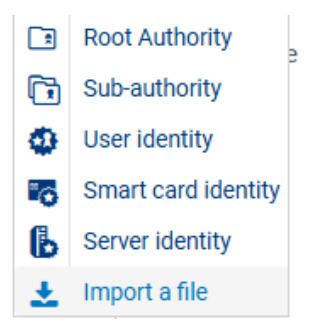

Remplissez les champs :

- CN : Nom unique ()
- Identifiant (optionnel)
- Organisation (O), Unité (OU), Ville (L), Département (ST), Pays (C)

| CREATE ROOT AUTHORITY CERTIFICATION AUTHORITY PROPERTIES | 3                          |
|----------------------------------------------------------|----------------------------|
| CN:                                                      | galway                     |
| Identifier:                                              | galway                     |
| Autority attributes                                      |                            |
| Organization:                                            | galway.cub.fr              |
| Organizational unit:                                     | galway                     |
| City (L):                                                | limoges                    |
| State (ST):                                              | haute-vienne               |
| Country:                                                 | France                     |
|                                                          | × CANCEL « PREVIOUS » NEXT |

#### Cliquer sur **suivant** :

|                                                                               |                | TIES |           |   |            |        |
|-------------------------------------------------------------------------------|----------------|------|-----------|---|------------|--------|
| Certification author<br>Passphrase (8<br>chars min.):<br>Confirm<br>password: | ority password |      |           |   |            | Þ      |
|                                                                               |                |      | Excellent |   |            |        |
| Mail:                                                                         |                |      |           |   |            |        |
| Validity (days):                                                              |                | 3650 |           | + |            |        |
| Key type:                                                                     |                | RSA  |           | - |            |        |
| Key size (bits):                                                              |                | 4096 |           | • |            |        |
|                                                                               |                |      | × CANCEL  |   | ≪ PREVIOUS | » NEXT |

#### Le ca est crée .

| CREATE ROOT AUTHORITY |                                                                                             |          |        |            |  |
|-----------------------|---------------------------------------------------------------------------------------------|----------|--------|------------|--|
|                       | SUMMARY                                                                                     |          |        |            |  |
|                       | Finish this wizard in order to create the Authority identity below                          |          |        |            |  |
|                       | Name:                                                                                       | galway   |        |            |  |
|                       | Identifier:                                                                                 | galway   |        |            |  |
|                       | Organization:                                                                               | galway.  | cub.fr |            |  |
|                       | Organizational unit:                                                                        | galway   |        |            |  |
|                       | City (L):                                                                                   | limoges  | 3      |            |  |
|                       | State (ST):                                                                                 | haute-vi | ienne  |            |  |
|                       | Country:                                                                                    | FR       |        |            |  |
|                       | E-mail address (E):                                                                         |          |        |            |  |
|                       | Key type:                                                                                   | RSA      |        |            |  |
|                       | Key size:                                                                                   | 4096     |        |            |  |
|                       | Valid until Sat Dec 09 2034 17:12:16 GMT+0100 (heure normale d'Europe centrale) (3650 days) |          |        |            |  |
|                       |                                                                                             |          |        |            |  |
|                       |                                                                                             |          |        |            |  |
|                       |                                                                                             |          | OANGEL | ( TREVIO05 |  |

L'autorité racine est désormais visible dans l'arborescence du pare-feu.

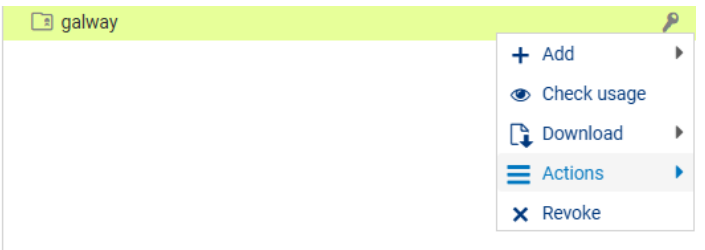

#### Définir par défaut l'autorité de certification :

|   | Create CRL                             |
|---|----------------------------------------|
| × | Remove CRL                             |
| × | Remove private key                     |
| - | Set as default                         |
| r | LDAP publication (read-only directory) |

### Création de l'identité utilisateur

Allez dans Configuration > Objets > Certificats et PKI Cliquez sur **Ajouter** → **Identité utilisateur** Renseignez :

- **CN** : Nom de l'utilisateur (obligatoire)
- Identifiant (optionnel)
- Adresse e-mail (obligatoire)

#### OPTIONS DE L'IDENTITÉ - ASSISTANT DE CRÉATION

| Nom (CN):    | Nom (CN)                        |
|--------------|---------------------------------|
| Identifiant: |                                 |
| E-mail:      |                                 |
|              | X ANNULER « PRÉCÉDENT » SUIVANT |

#### Sélectionnez l'**autorité parente** pour signer le certificat. Entrez le mot de passe de l'autorité.

| OPTIONS DE L'IDENTITÉ      | - ASSISTANT DE CRÉATION |
|----------------------------|-------------------------|
|                            |                         |
| Sélectionnez l'autorité pa | arente                  |
| Autorité parente:          |                         |
| Mot de passe de la CA:     | •••••                   |
| Attributs de l'autorité    |                         |
| Organization (0):          |                         |
| Unité d'organization (OU): |                         |
| Ville (L):                 |                         |
| État/St (ST):              |                         |
| Pays (C):                  |                         |

#### Activez l'option : Publier dans l'annuaire LDAP

#### Définissez un mot de passe pour protéger le fichier .p12

CRÉER UNE IDENTITÉ UTILISATEUR

#### OPTIONS DE L'IDENTITÉ - ASSISTANT DE CRÉATION

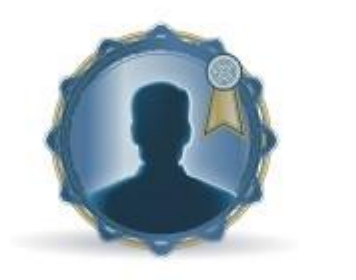

| Validité (jours):     | 365  | ÷ |
|-----------------------|------|---|
| Type de clé:          | RSA  | - |
| Taille de clé (bits): | 2048 | * |

| Robustesse du mot de passe |
|----------------------------|
|                            |
|                            |

× ANNULER

≪ PRÉCÉDENT

> SUIVANT

#### CRÉER UNE IDENTITÉ UTILISATEUR

#### RÉSUMÉ

Terminez cet assistint afin de créer l'identité utilisateur ci-dessous

| Nom:                                                                                               | Galway        |            |  |  |  |
|----------------------------------------------------------------------------------------------------|---------------|------------|--|--|--|
| Identifiant:                                                                                       | galway        |            |  |  |  |
| Autorité parente:                                                                                  | pkiGalway     |            |  |  |  |
| Organisation (0):                                                                                  | GALWAY        |            |  |  |  |
| Unité d'organisation (OU):                                                                         | Limoges       |            |  |  |  |
| Ville (L):                                                                                         | Limoges       |            |  |  |  |
| État/St (ST):                                                                                      | Haute-Vienne  |            |  |  |  |
| Type de cle:                                                                                       | RSA           |            |  |  |  |
| Adresse e-mail $(\overline{E})$ :                                                                  | galway@cub.fr |            |  |  |  |
| Typé de clé:                                                                                       | RSA           |            |  |  |  |
| Cette identité sera publiée dans i'annuaire LDAP                                                   |               |            |  |  |  |
| Valide jusque Wed Dec 17 2025 08:58:33 GMT+010 (heure normale<br>d'Europe centrale) soit 365 jours |               |            |  |  |  |
| < ANNULER                                                                                          | < PRÉCÉDENT   | ✓ TERMINER |  |  |  |
|                                                                                                    |               |            |  |  |  |
|                                                                                                    |               |            |  |  |  |
|                                                                                                    |               |            |  |  |  |

#### Cliquez sur Terminer.

L'identité est automatiquement ajoutée à l'arborescence des autorités, identités et certificats définis sur le firewall, sous son autorité parente.